## ขั้นตอนการชำระค่าบำรุงการศึกษาแบบออนไลน์ โรงเรียนสกลราชวิทยานุกูล

- 1. กรอกเลขบัตรประจำตัวประชาชน/บัตรประจำตัวนักเรียน
- 2. กด " 🤷 " เพื่อค้นหาข้อมูล จะแสดงหน้าจอ ดังรูปภาพที่ 2

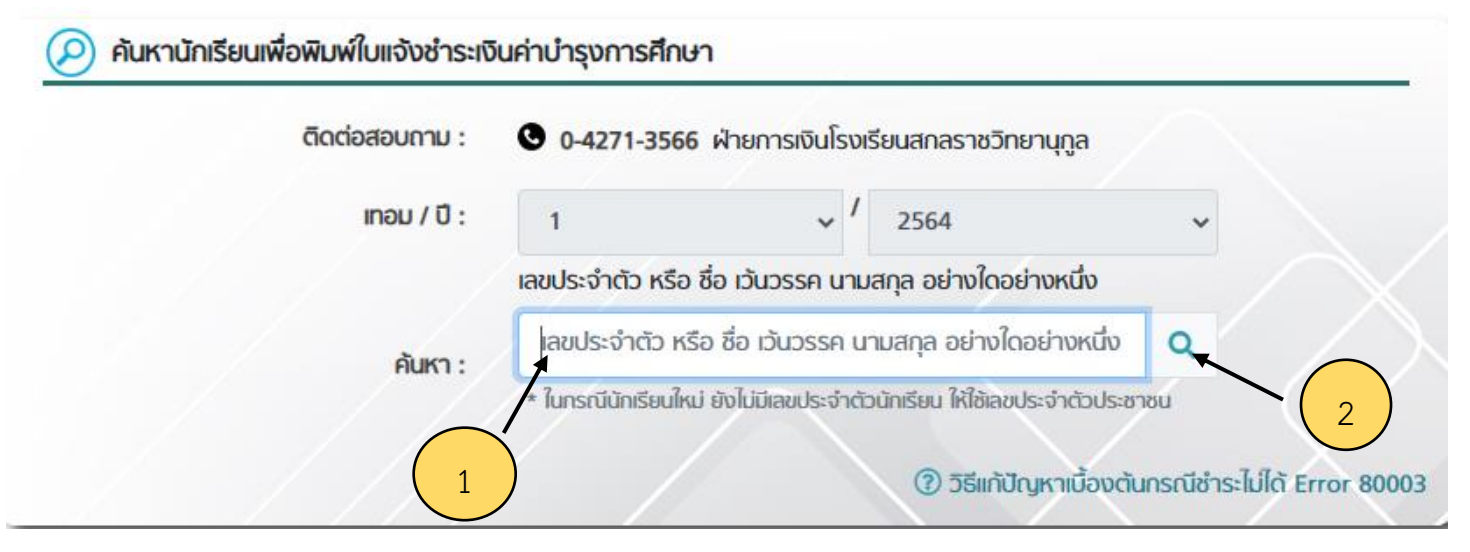

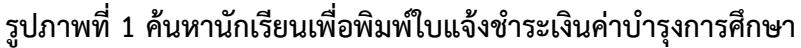

3. กด " 🕐 " เพื่อต้องการทราบธนาคารที่รองรับการชำระเงิน จะแสดงหน้าจอ ดังรูปภาพที่ 3

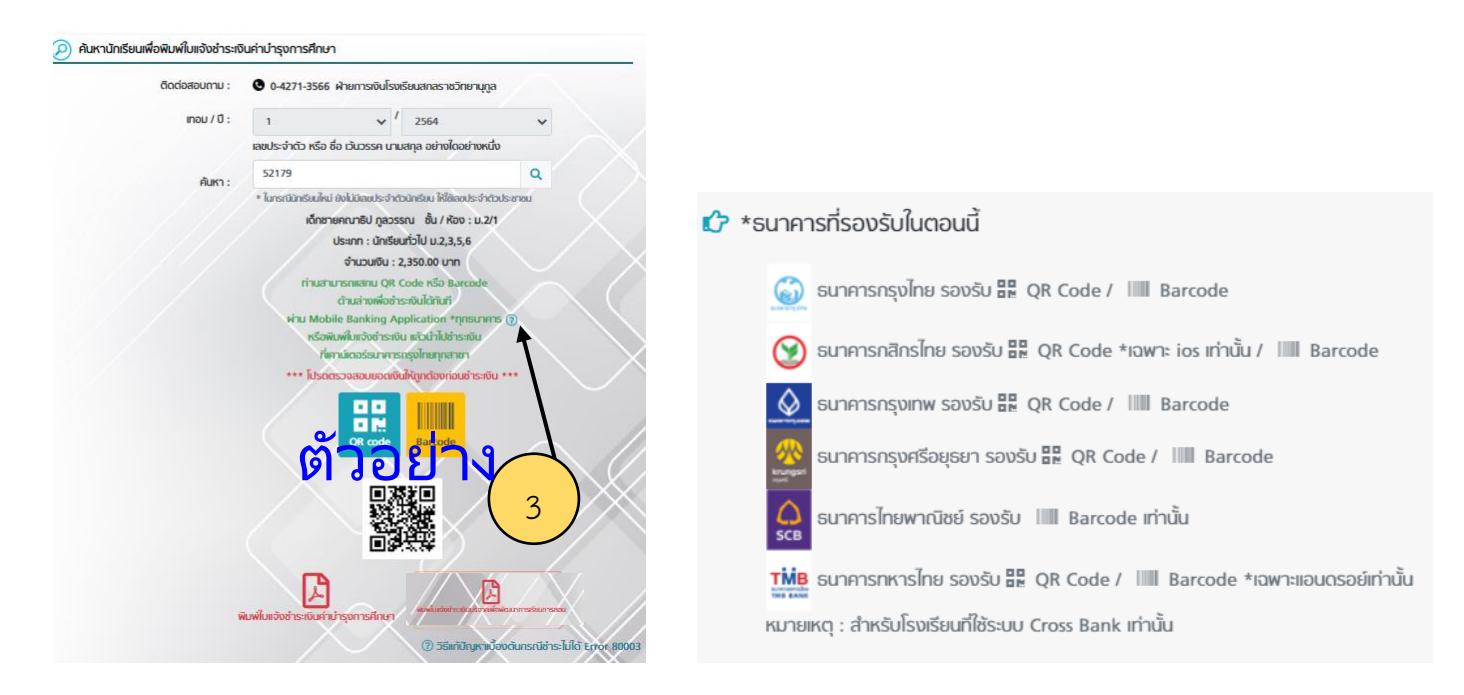

รูปภาพที่ 2 แสดงหน้าชื่อ – สกุล ชั้น/ห้อง

รูปภาพที่ 3 ธนาคารที่รองรับการชำระเงิน

- 4. กด "พิมพ์ใบแจ้งชำระเงินค่าบำรุงการศึกษา" จะแสดงหน้าจอดังรูปภาพที่ 4
- 5. หรือสแกนจ่ายผ่าน QR Code ได้โดยไม่ต้องพิมพ์ใบแจ้งชำระเงิน **(ตรวจสอบข้อมูลให้ถูกต้องก่อนสแกนจ่าย)**
- 6. กด "พิมพ์ใบแจ้งชำระเงินบริจาคเพื่อพัฒนาการเรียนการสอน" เมื่อท่านต้องการบริจาคจะแสดงหน้าจอ ดังรูปภาพที่ 5

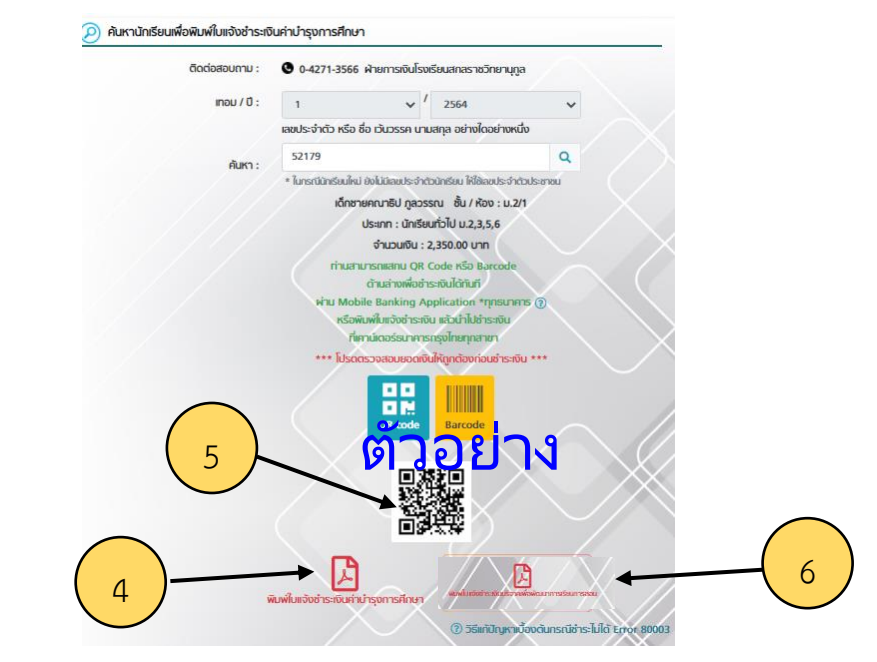

7. กด " พื่อพิมพ์ใบแจ้งชำระเงินบำรุงการศึกษา ก่อนกดพิมพ์ให้ตรวจสอบความถูกต้อง ช่องทาง การชำระเงินบำรุงการศึกษา ชำระผ่านเคาน์เตอร์ธนาคารกรุงไทยทุกสาขาหรือชำระผ่านแอพพลิเคชั่นของธนาคาร โดยสแกน QR Code

8. บริจาคเพื่อพัฒนาการเรียนการสอน โดยสแกน QR Code และกรอกจำนวนเงินที่ต้องการบริจาค โดยทำตามขั้นตอนตามตัวอย่าง

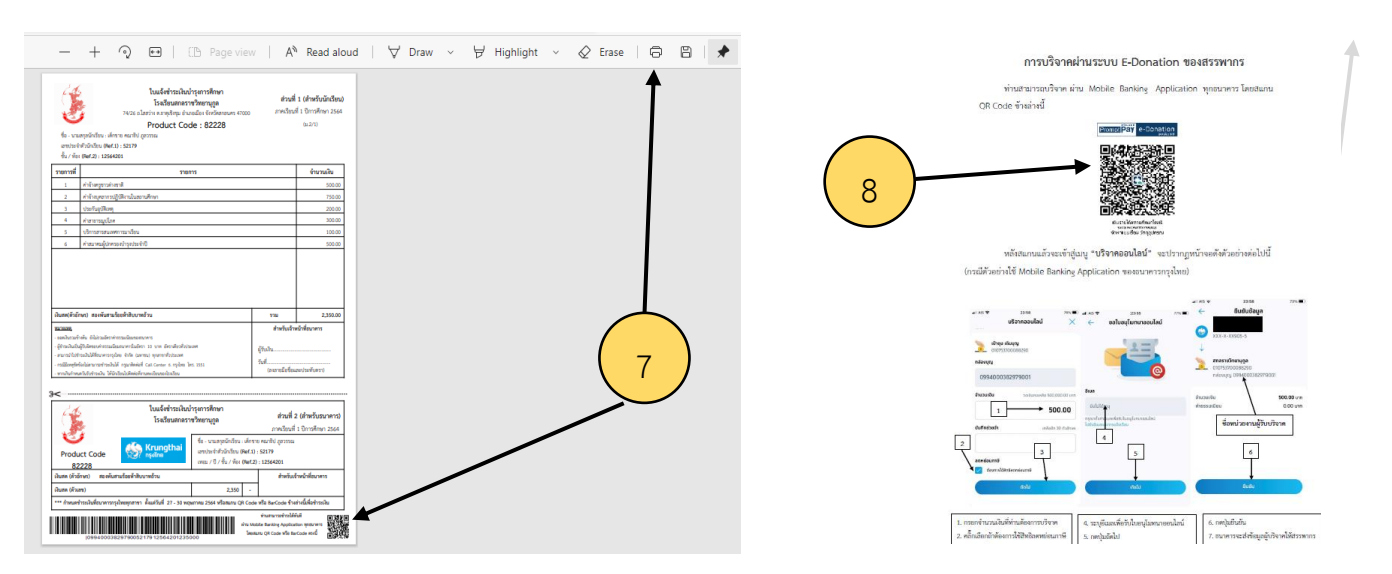

รูปภาพที่ 4 ใบแจ้งชำระเงินบำรุงการศึกษา

รูปภาพที่ 5 การบริจาคผ่านระบบออนไลน์